## 電子申請の手順

### 1 受験する試験区分の電子申請画面へアクセスする

受験を希望する試験区分の電子申請画面へアクセスし、利用手続きなど必要な内容 を確認のうえ、電子申請へ進んでください。

| <u>ふくおか電子申</u>                                                                                                    | <u>請サービス</u>                                                                                                    |                                                      |
|----------------------------------------------------------------------------------------------------|----------------------------------------------------------------------------------------------------|------------------------------------------------------|
| <u>久留米市トップページ</u> > 手続詳細                                                                                                    |                                                                                                    | ①ここから申請者                                             |
| 申請・手続情報           申請者情報登録           アバスワード変更           アバスワードを忘れた方           ・ 日請者情報版変更           ・ 日請者情報が除           ・ 申請者情報が除           ・ 申請者情報が除           ・ 申請者状況昭会 | <u>久留米市電子申請</u><br>年度 期久留米市職員採用試験<br>受験申込み ( ) ● ● ● ● ● ● ● ● ● ● ● ● ● ● ● ● ● ●                                                                                                    | 情 報 登 録 を 行<br>う。ログイン ID<br>を設定し、パス<br>ワードを取得す<br>る。 |
| <ul> <li>はじめて利用する方</li> <li>はじめて利用する方へ</li> <li>動作環境</li> <li>利用手引</li> <li>利用規約</li> <li>利用上の注意</li> </ul>                                                             | <ul> <li>電子申請介み手続の照会</li> <li>■ 電子申請</li> <li>■ 電子申請</li> <li>■ 電子申請</li> <li>■ 電子力</li> <li>申請画面(ブラウザ)から必要な事項を入力して申請できます。</li> <li>▼ 状況照会</li> <li>申請した内容や申請の処理状況を確認できます。</li> </ul> | - ②ここをクリッ<br>ク                                       |
| <ul> <li>■ 操作体験</li> <li>● 操作体験</li> <li>● サポート情報</li> <li>● よくある質問</li> <li>● お問合せ</li> </ul>                                                                          | 手続情報<br>久留米市では、新規学卒者を中心とした「事務職A(I<br>種)」の募集をいたします。採用後は一般事務職として活<br>躍していただく試験区分です。                                                                                                    |                                                      |

# 2 ユーザ ID・パスワードを入力してログインする

| 電子申請・届出システム                                            | ID・パスワードを入力し<br>ここをクリック |
|--------------------------------------------------------|-------------------------|
| ログイン                                                   |                         |
| ユーザIDを既にお持ちの方は、ユーザIDとパスワードを入力して、<br>【ログイン】ボタンを押してください。 |                         |
| ユーザID                                                  |                         |
| パスワード                                                  |                         |
| 1 ロダイン                                                 |                         |
| ユーザID、バスワードをお忘れの方はこちらをご利用ください。                         |                         |
| ユーザID通知     レーザID通知     レード再登録                         |                         |

3 申請内容を入力する(全4ページ ※障害者対象は全6ページ)

申請画面が表示されたら、申請者の情報を入力します。

| 1ページ                  | 2ページ                                             | 3ページ                           | 4~~~"                     | <b>~</b> このタブで  |
|-----------------------|--------------------------------------------------|--------------------------------|---------------------------|-----------------|
|                       | ᄴᇷᇰᅉᇌᆘᆂᇔᇢᅸᅘ                                      |                                | 1/4ページ                    | ページ切替           |
| 年度                    | 期 久留木巾職具採用                                       | 用試驗 文號中込書                      |                           |                 |
| 申請は4ページ目<br>を中断する場合に  | まであります。ページは上の3<br>「一時保存」ボタンを押すと到<br>市内の取り込みがあます。 | タブから切り替わります。<br>見在の申請内容が保存され   | なお、途中で入力作業<br>L、「読み込み」ボタン |                 |
| からほけした中語<br>申し込みに必要な  | です項を入力し、4ページ目の                                   | 「入力完了」ボタンから                    | 送信の手続きに進んで                | ローマ数字           |
| くださいい                 |                                                  |                                |                           | などは使用           |
| 受験申込者情                |                                                  | ぞれの項目に応じて入力し                   | してください。                   | できません           |
| 1. 住所                 |                                                  |                                |                           |                 |
| 郵便番号                  | 830-8520 郵便番号                                    |                                |                           |                 |
| 住所                    | 久留米市城南町15番地3                                     |                                | 0                         | 住所以外に           |
|                       |                                                  | (***)ーフ キャック / ***・・・          | <u> </u>                  | 22記元がめ<br>ス提会け入 |
|                       | 王所以外の連絡先かのる場合、1<br>8398501                       | 仕意に入力してくたさい。                   | ,                         | し う 場 日 は 八     |
| SPICE 9               |                                                  |                                |                           |                 |
| 住所                    | 久留米市合川町2190番地<br>スイドウビル9056号                     | :3 /                           | $\bigcirc$                |                 |
| 3. 受 <del>験</del> 者氏名 |                                                  |                                |                           |                 |
| フリガナ                  | セ <mark>イ)</mark> ヒサドミ                           | ナ) <mark>ヨネイチ</mark>           |                           |                 |
| 氏名                    | 姓)久留                                             | 名〉 <mark>米→</mark>             |                           |                 |
| 4. 生年月日               |                                                  |                                |                           |                 |
| 生年月日                  | 平成 💙 6 年 2 月 1:<br>年齢 満 28 歳( 年                  | 2 日 <sub>年齡表示</sub><br>月31日時点) |                           |                 |
| 」<br>5.電話番号(          | -<br>携帯電話か固定電話どちらか必                              | (須)                            |                           | 携帯電話が           |
| 電話番号は「OC<br>固定電話を入力し  | )0 - 0000 - 0000 J の}<br>Jてください。                 | 形式で入力し、携帯電話の                   | )連絡先がない場合、                | ない場合は、          |
| 携帯電話                  |                                                  |                                |                           |                 |
| 固定電話                  | 0942-30-9056                                     |                                |                           | 「 人力してく 」 ださい   |
| 6.メールアドレ              | ス<br>                                            |                                |                           |                 |
| マールフドレフ               | iinii@citv.kurume.fukuoka                        | iol                            | ×                         |                 |

(注意)入力の途中でこの画面を閉じるときは、画面上部の「一時保存」ボタンを押 さなければ入力内容が消えてしまいます。 保存した状態から入力を再開するときは、画面上部の「読み込み」ボタンを クリックして再開してください。

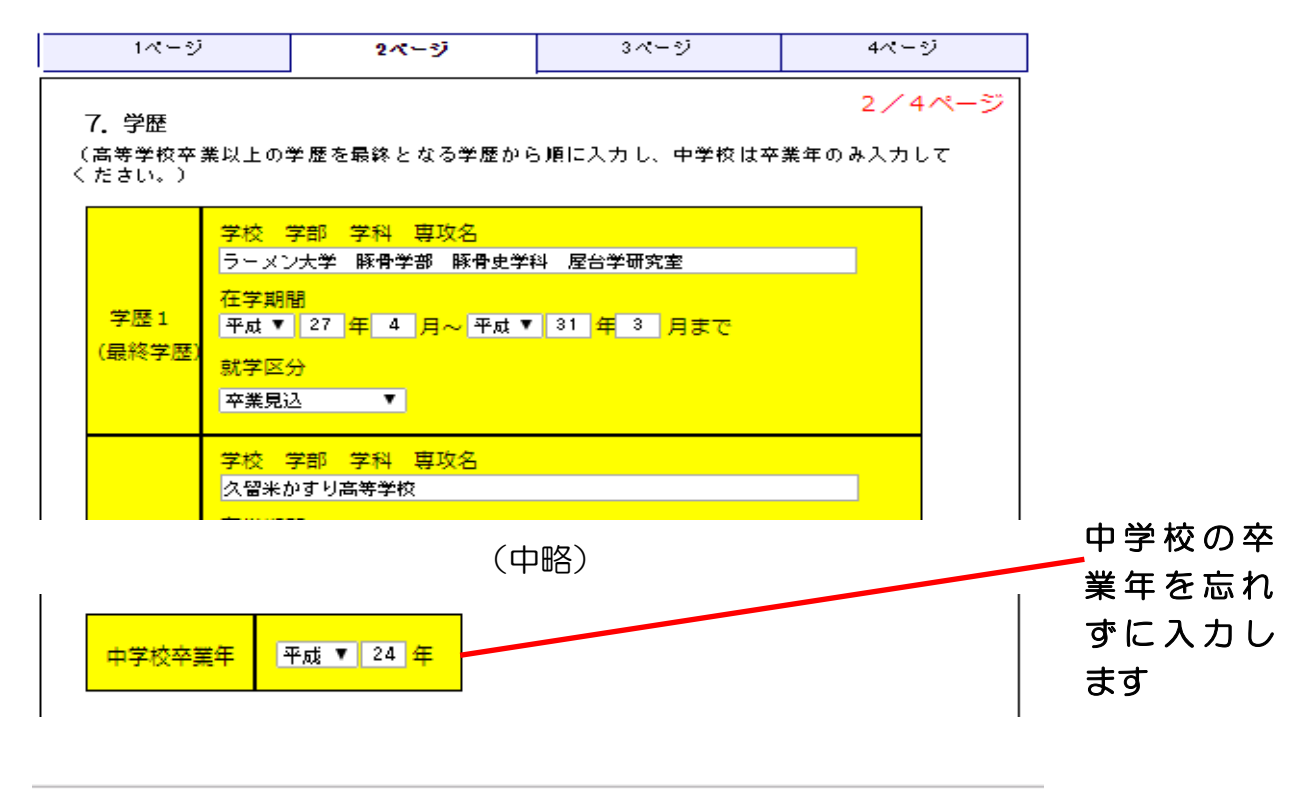

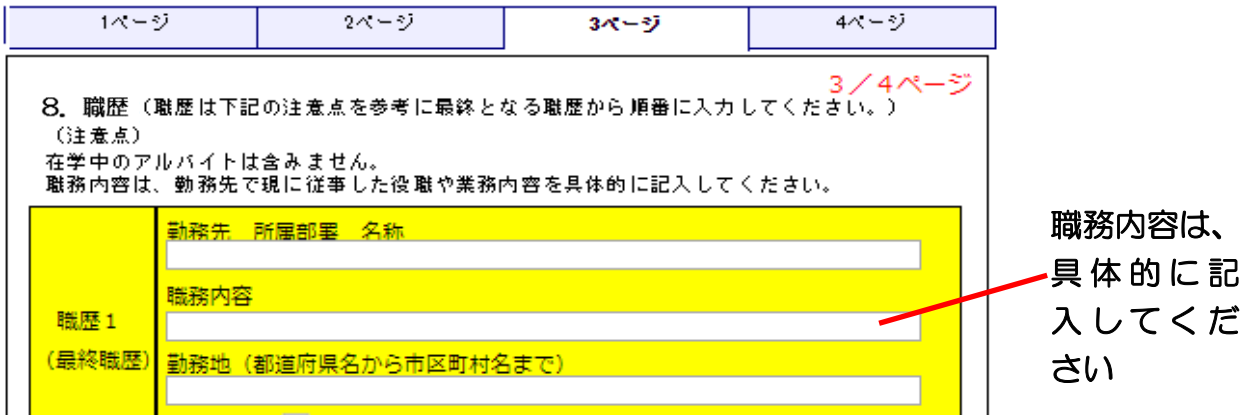

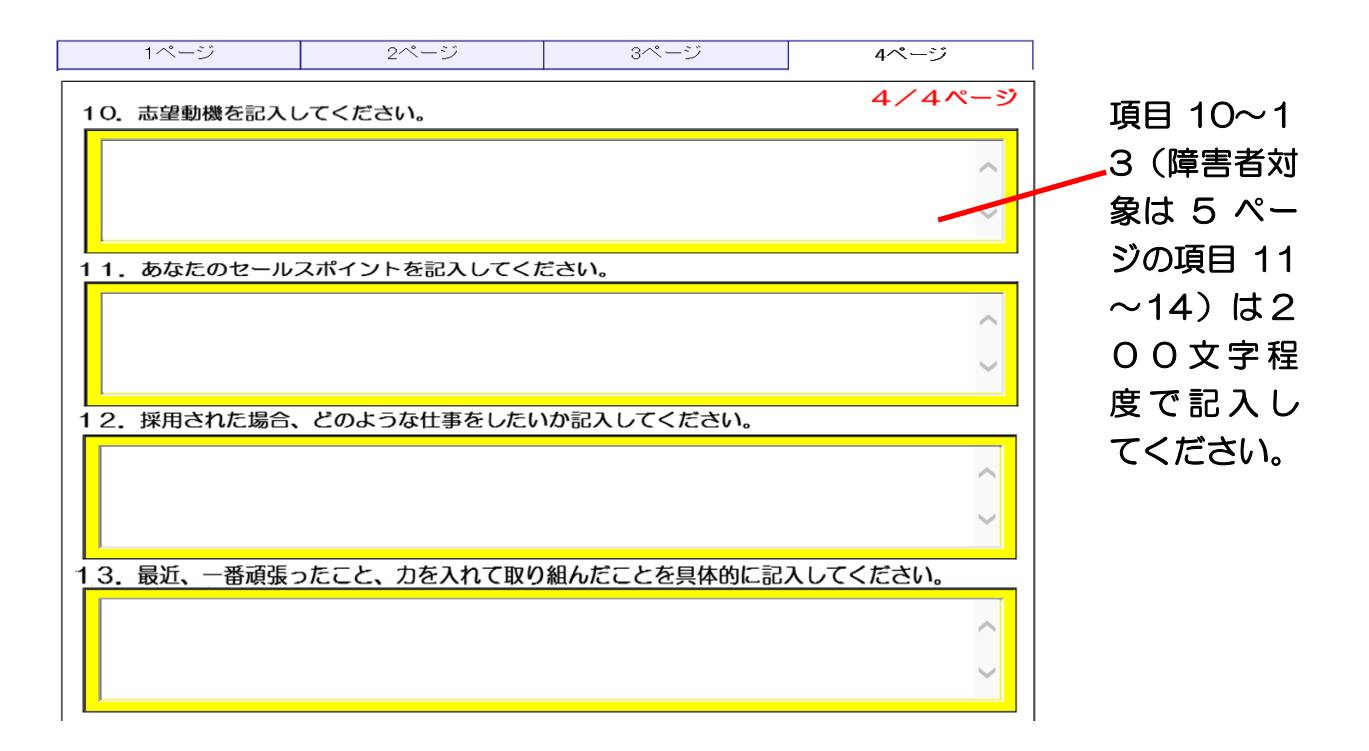

最終ページまで入力したら、入力終了です。

入力内容をしっかり確認し、申請内容に誤りがないことを確認してください。

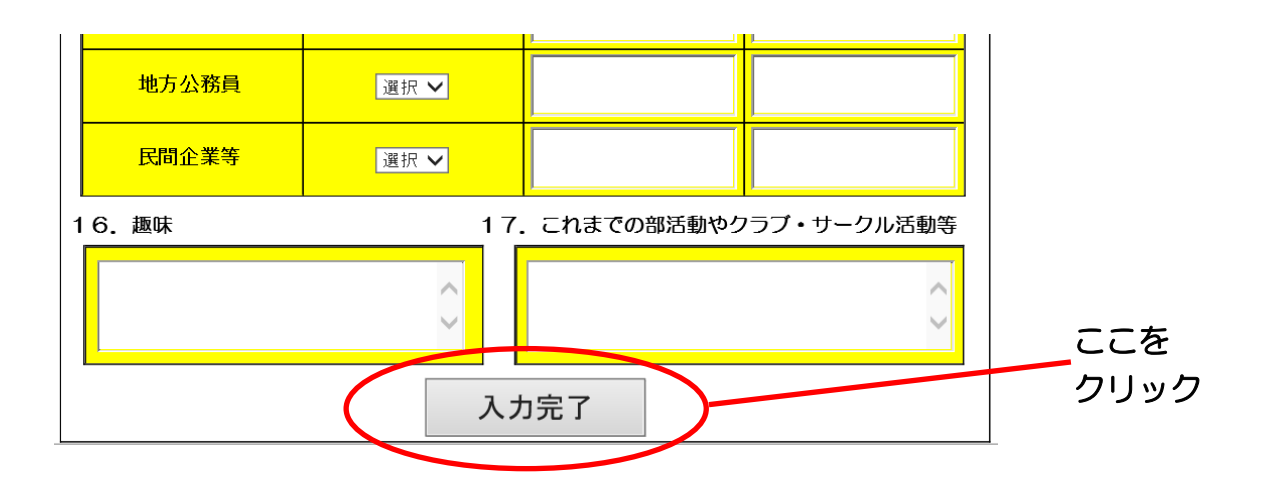

(注意)障害者対象(一般事務職)の申請内容について 上記以外にも4ページの項目9「障害者手帳等」の入力が必要です。また、6 ページの「受験上の配慮希望欄」は、配慮を希望する方のみ入力をお願いしま す。

## 5 申請者付帯情報入力画面は省略します

この画面は入力不要です。

| <ol> <li>申請情報入力1</li> <li>2 申請情報入力2</li> </ol> | 連絡先を入力してください。<br>※連絡先は職員から連絡がな | ある場合に必要となります。                |      |
|------------------------------------------------|--------------------------------|------------------------------|------|
| 3 送信確認                                         | 連絡先情報                          |                              |      |
| ·<br>④ 到達確認                                    | 法人名または団体名                      |                              |      |
|                                                | 役職・部署名                         |                              |      |
|                                                | 氏名または代表者名                      | 久留 米市                        |      |
|                                                | 電話番号                           | 0942-30-9056                 |      |
|                                                | メールアドレス                        | jinji@city.kurume.fukuoka.jp |      |
|                                                | メールアドレス(確認用)                   | jinji@city.kurume.fukuoka.jp | ここを  |
|                                                |                                |                              | クリック |
|                                                | (2) 戻る                         |                              |      |
|                                                |                                |                              |      |

入力した内容を再度確認し、画面下部の「送信」をクリックします。

| 1 申請情報入力1 |                                                                                                    |       |
|-----------|----------------------------------------------------------------------------------------------------|-------|
| 2 申請情報入力2 | ただいま入力されたデータを送信し、申請処理を行います。<br>入力内容を確認し、【送信】ボタンを押してください。                                                            | 入力した内 |
| 3 送信確認    | 1 20 20                                                                                                    | 容をしっか |
| 4 到達確認    |                                                                                                    | り確認して |
|           | 1/4ページ                                                                                                    |       |
|           | 年度 期 久留米市職員採用試験 受験申込書                                                                                               | くたさい  |
|           | 申請は4ページ目まであります。ページは上のタブから切り替わります。なお、途中で入力作業<br>を中断する場合は「一時保存」ボタンを押すと現在の申請内容が保存され、「読み込み」ボタン<br>から保存した申請内容の取り込みができます。 |       |
|           | 申し込みに必要な事項を入力し、4ページ目の「入力完了」ボタン ら送信の手続きに進んでく<br>ださい。                                                                 |       |
|           | 受験申込者情報(受験申込者の情報をそれぞれの項目に応じて入力してください。)<br>_1. 住所                                                                    |       |
|           | 郵便番号 830-8520                                                                                                    |       |
|           | 久留米市城南町15番地3<br>住 所                                                                                                 |       |

(中略)

□ 印刷用表示 申請書の印刷画面を表示します。
 連絡先情報

 法人名または団体名
 役職・部署名
 氏名または代表者名 久留 米市
 電話番号 0942-30-9056
 メールアドレス jinji@city.kurume.fukuoka.jp

 正名

送信が完了したら、下記の画面が表示されます。 「終了」ボタンをクリックすれば、申請完了です。

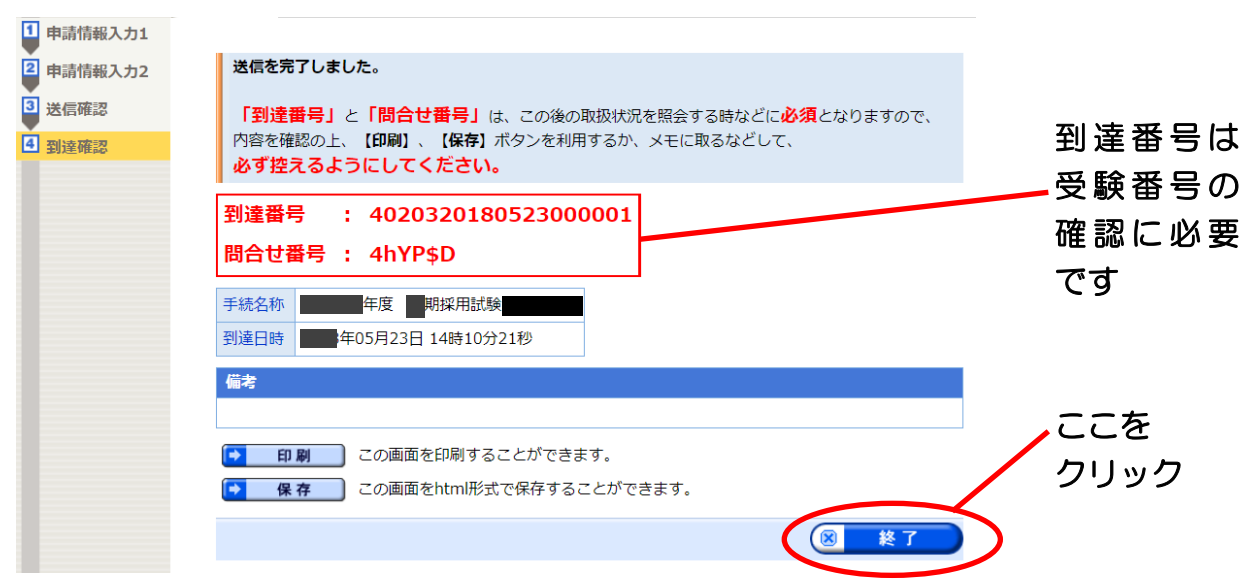

(注意)「到達番号」は、後日受験番号を確認するときに必要です。メールでも到達番号を通知しますが、念のためメモなどを残してください。

#### 8 申請到達通知を確認する

申請が正常に完了すると、ふくおか電子申請サービスから自動的に下記のようなメ ールが送られます。この通知は、申請データが正常に到達したという意味で、受付が 完了したという通知ではないので注意してください。(申請内容に不備等がなければ 「受付完了」のメールを、不備等があれば「補正指示」や「取下げ」のメールを後日 送りますので、必ず確認してください。)

【申請到達通知(例)】

下記の手続について到達しました。

[手続名]:●●年度 ●期 久留米市職員採用試験受験申込

[申請者名]: 久留 米市

[到達日時]: 20〇×年 06 月 03 日 11 時 46 分

[到達番号]: 4020320170603000001

内容の確認は下記のページからお願い致します。

http://www.shinsei.elg-front.jp/fukuoka/

本申請に心当たりのない方は、ヘルプデスクまでご連絡ください。

なお、本メールは自動的にお送りしています。

このメールに返信頂いても、お問合せには対応できませんのでご了承ください。

(注意)「到達番号」は、後日受験番号を確認するときに必要です。このメールは削除 せずに保管しておいてください。